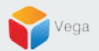

## RMF – Automatic Retrieval of Remote Recording

Vega Systems Inc.

01/20/2023 https://www.vega25.com/rmf

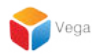

## Part 1: Enabling Automatic Retrieve Remote Recording (Parent / Primary Site)

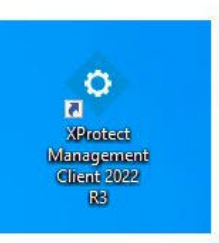

|   |                              |   | 0       |
|---|------------------------------|---|---------|
|   | Open                         |   |         |
| • | Move to OneDrive             |   | gemer   |
|   | Run with graphics processor  | > | nt 2022 |
|   | Open file location           |   | N9      |
| • | Run as administrator         |   | 4       |
| 3 | Share with Skype             |   | rotect  |
|   | Troubleshoot compatibility   |   | t Clie. |
|   | Pin to Start                 |   |         |
|   | 7-Zip                        | > |         |
|   | CRC SHA                      | > |         |
| - | Scan with Microsoft Defender |   |         |
|   | Pin to taskbar               |   |         |
|   | Restore previous versions    |   |         |
|   | Send to                      | > |         |
|   | Cut                          |   |         |
|   | Сору                         |   |         |
|   | Paste                        |   |         |
|   | Create shortcut              |   |         |
|   | Delete                       |   |         |
|   | Rename                       |   |         |
|   | Properties                   |   |         |

<u>Step 1</u>: Open the Management Client. Note: Run as administrator

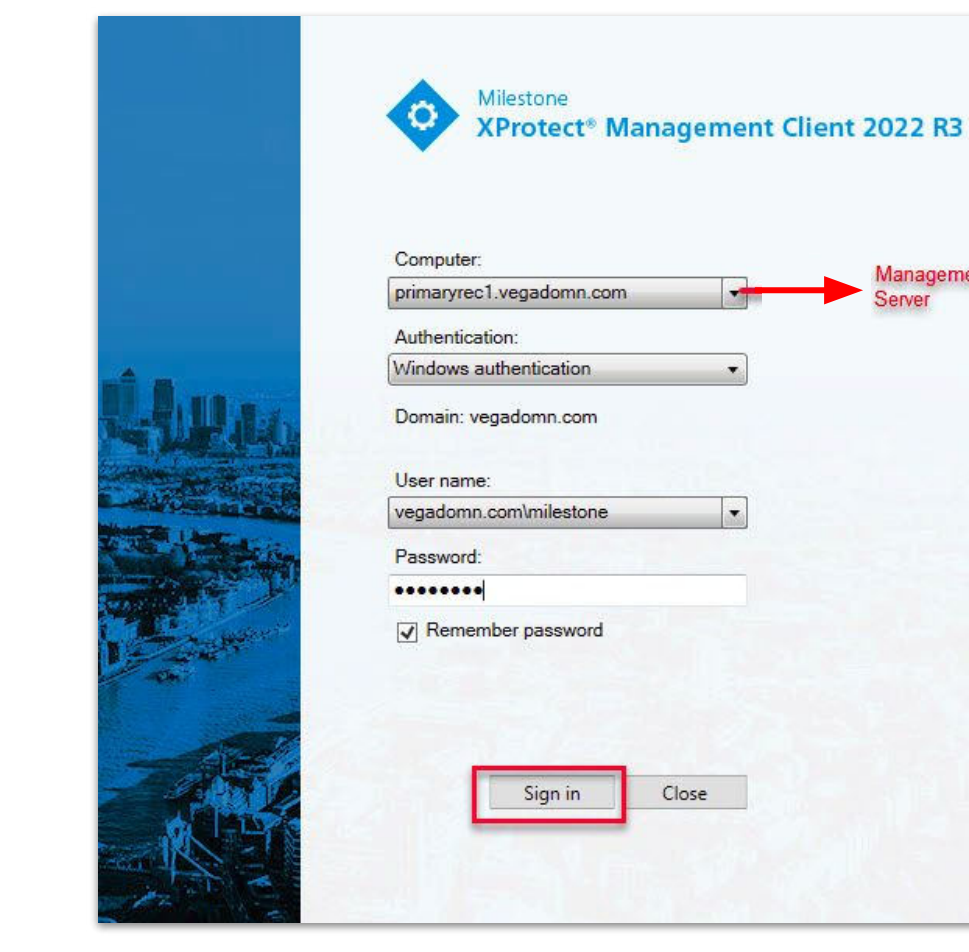

|   | ci) |   |
|---|-----|---|
|   | 8   |   |
|   | >   |   |
|   |     |   |
|   |     |   |
| V |     | 7 |
|   |     |   |

**Step 2**: Login into the **Parent Management Server** as a domain user with admin privileges. (Federated Deployments) Login into Management Server as a user with admin privileges (Non-Federated Deployments)

Management

Server

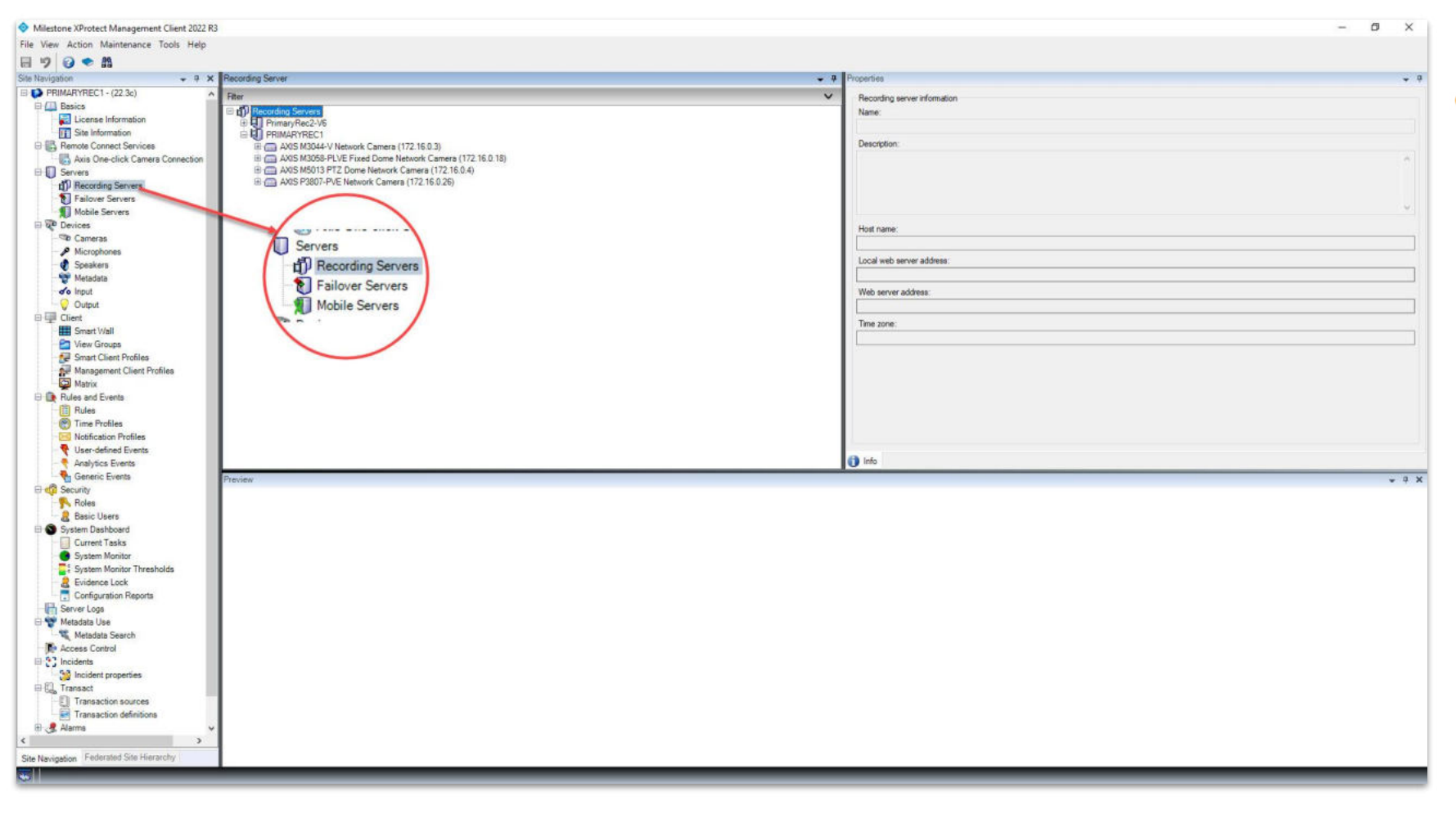

**Step 3**: Goto Servers → Recording Servers

ales@vega25.com

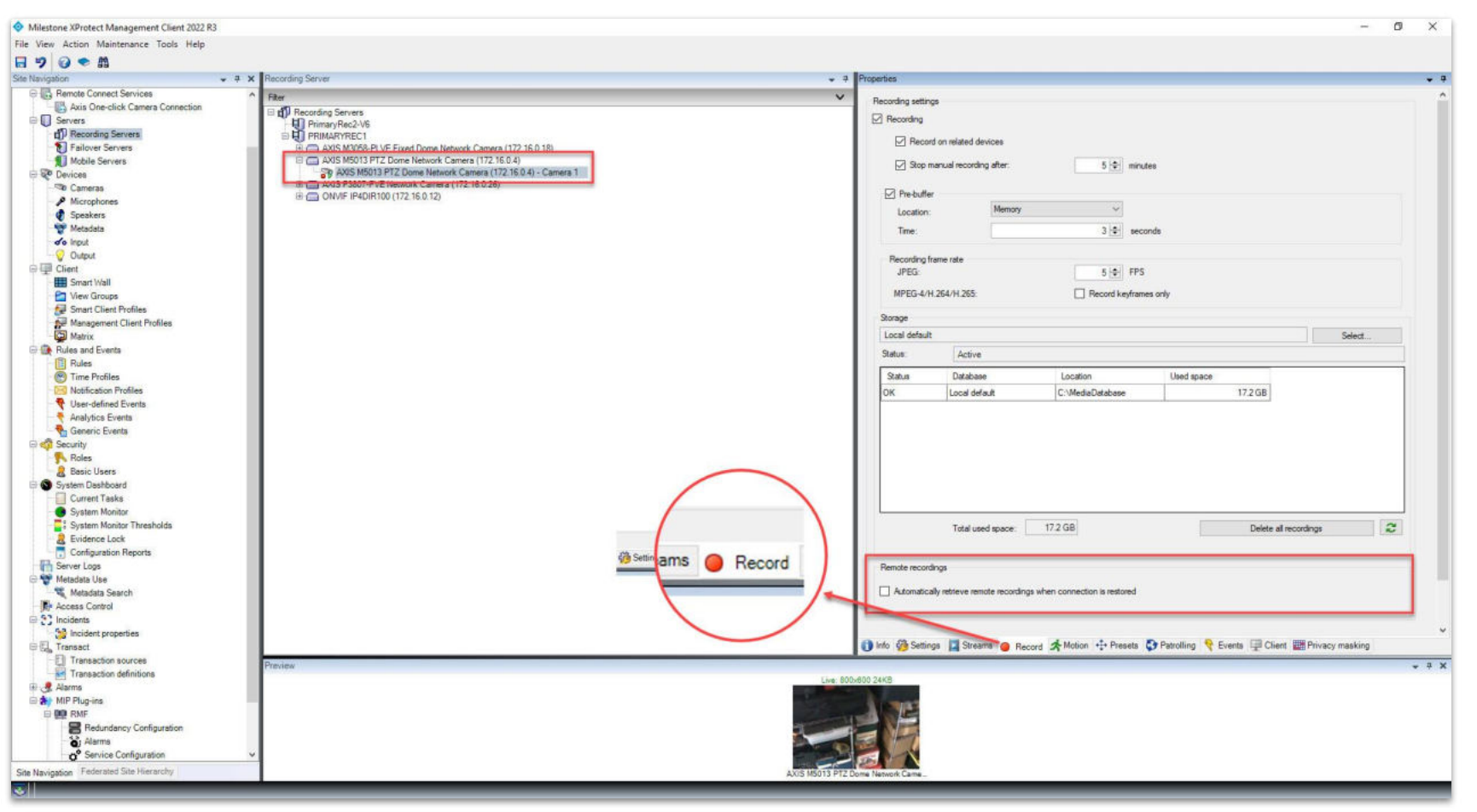

Step 4: Select a camera for which automatic retrieval is to be enabled.

Goto Record tab as shown in the above image.

6

ales@vega25.com

Confidential & Proprietary, Vega Systems Inc.

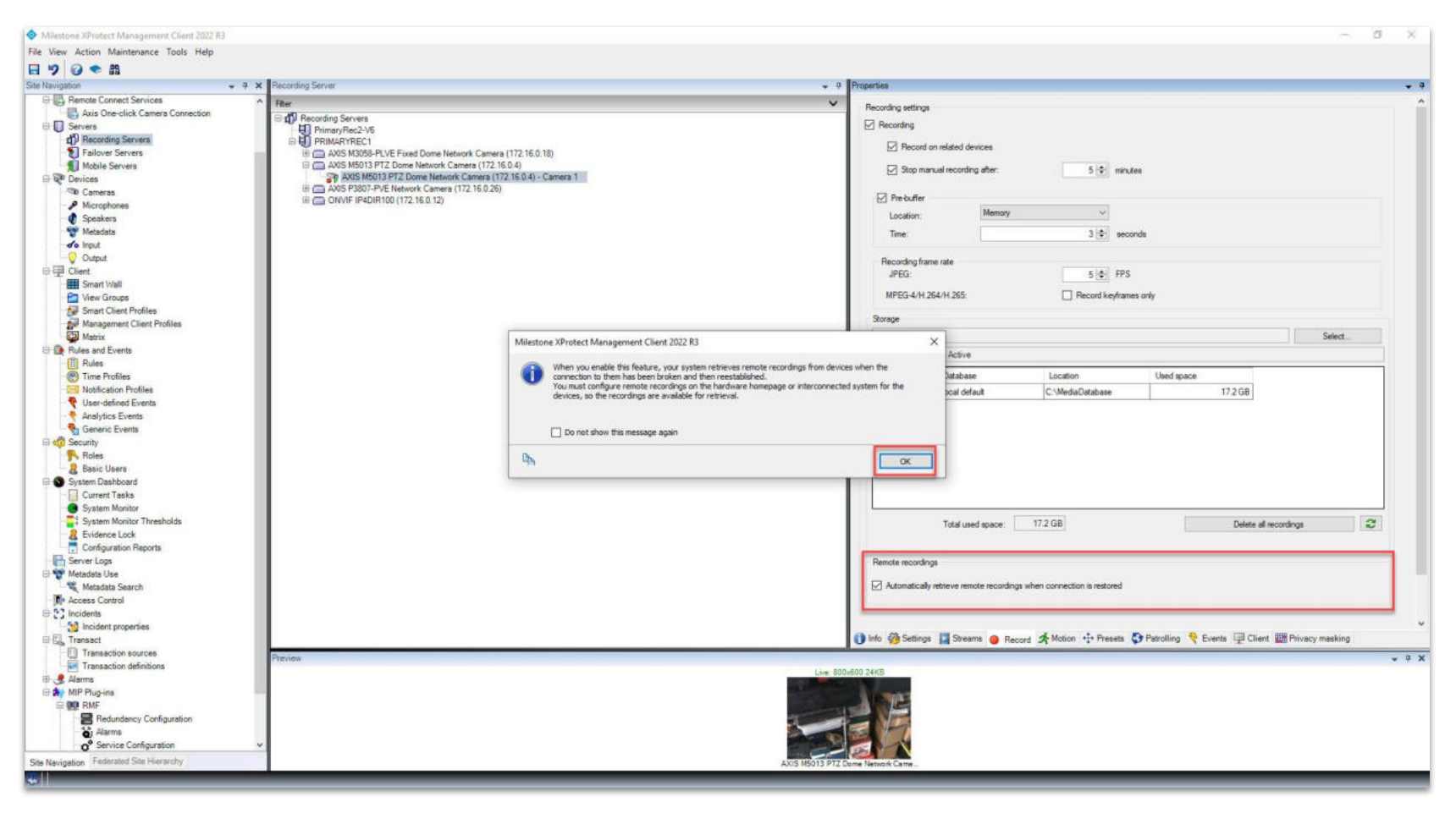

<u>Step 5</u>: Select the option Automatically retrieve remote recordings when connection is restored.

Vega

#### 7

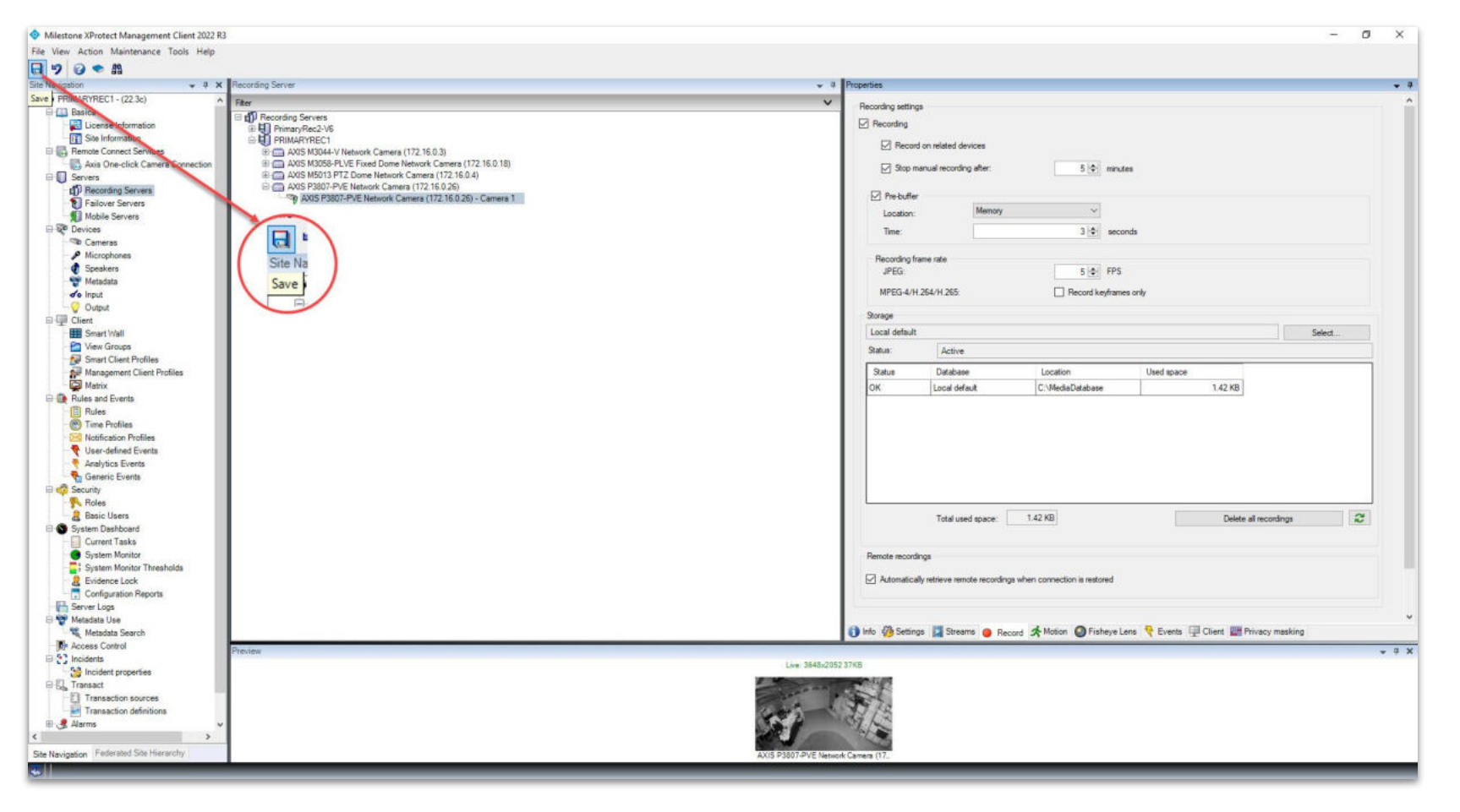

**<u>Step 6</u>**: Click **Save** to save the changes.

Repeat the process for all the necessary cameras.

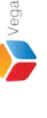

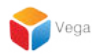

## Part 2: Enabling Automatic Retrieve Remote Recording RMF Camera Replicator

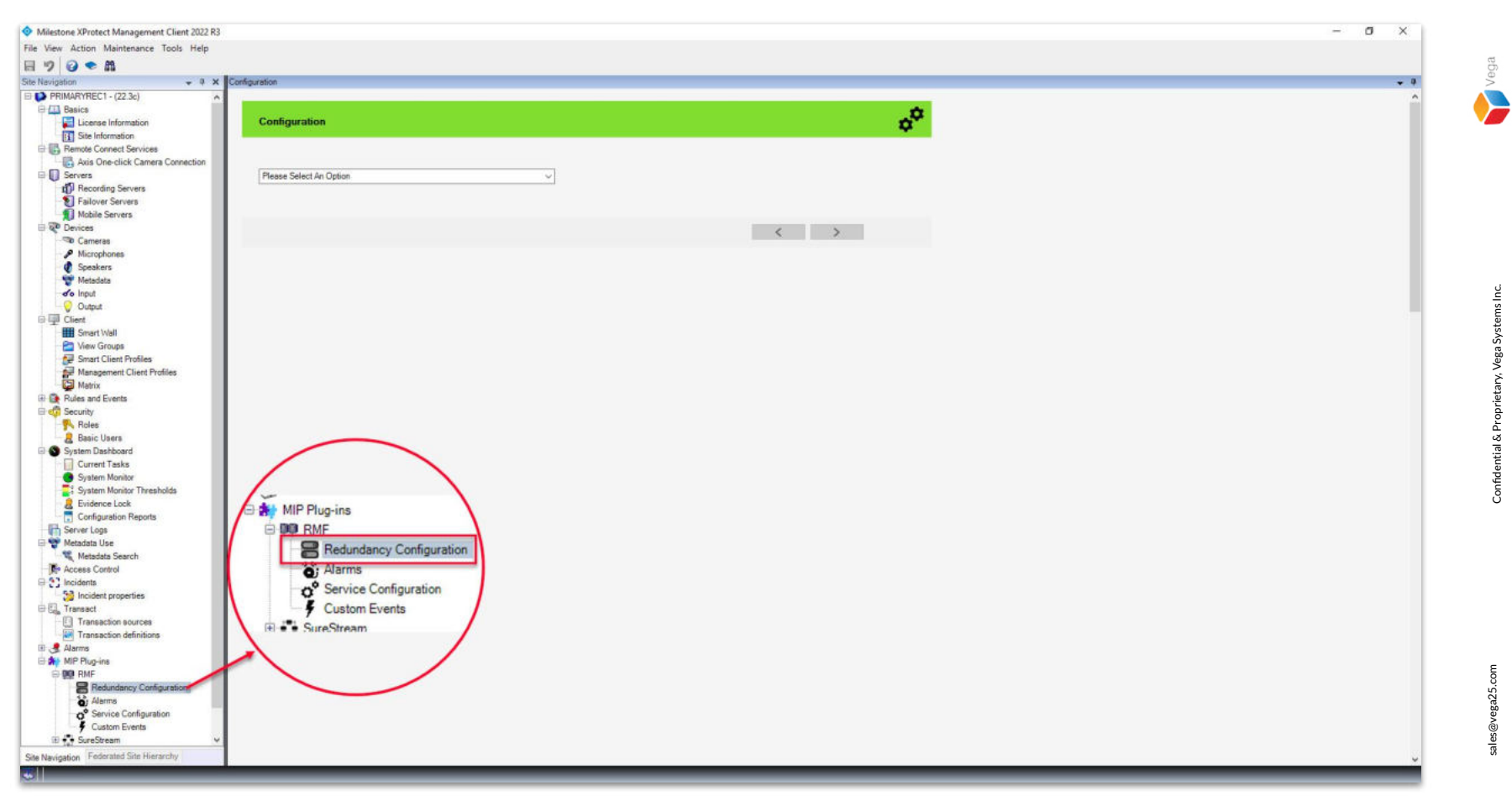

<u>Step 1</u>: Select the RMF plugin from Site Navigation  $\rightarrow$  MIP Plugins. Expand RMF and select Redundancy Configuration

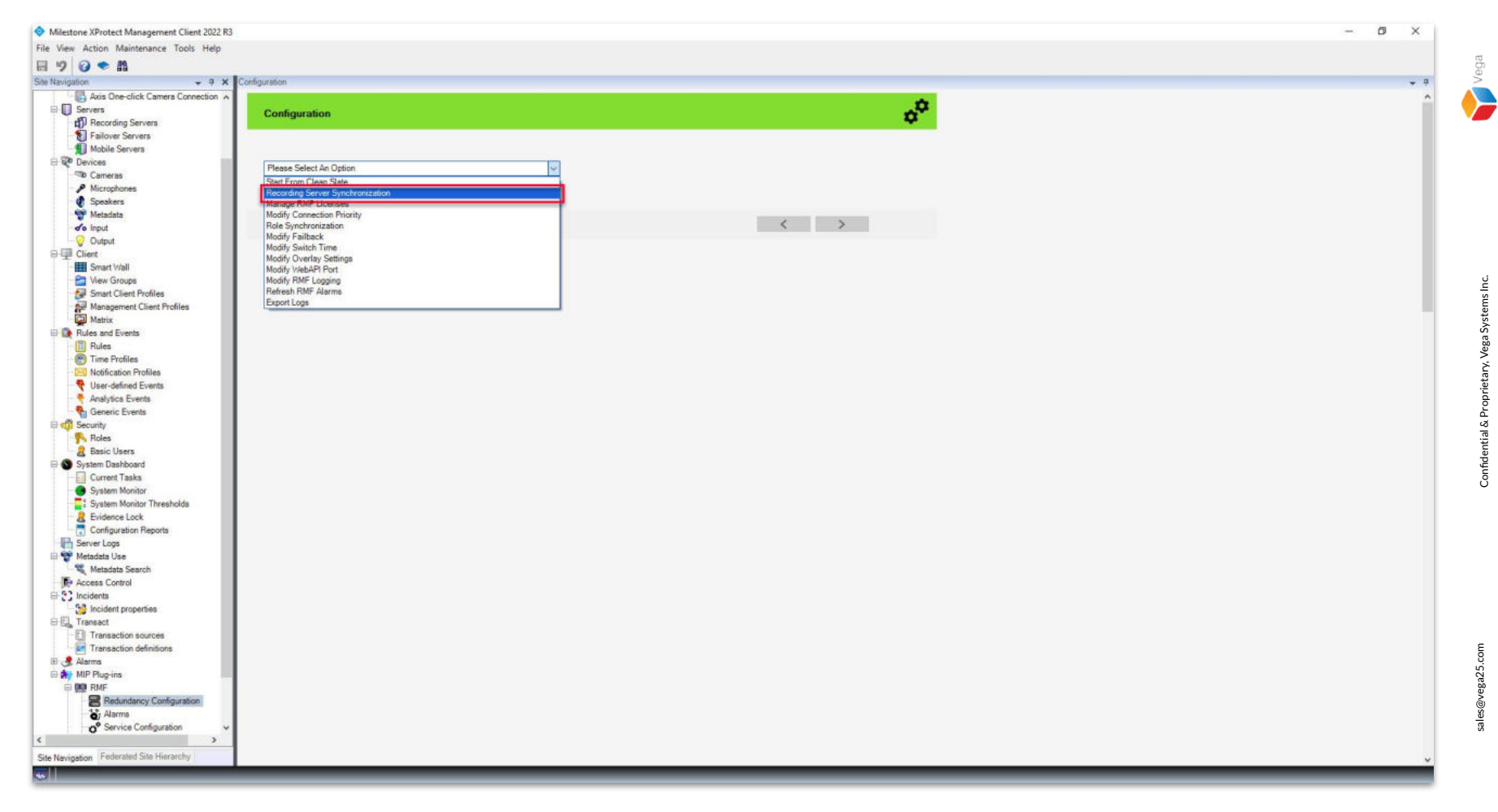

Step 2: Choose Recording Server Synchronization from the list.

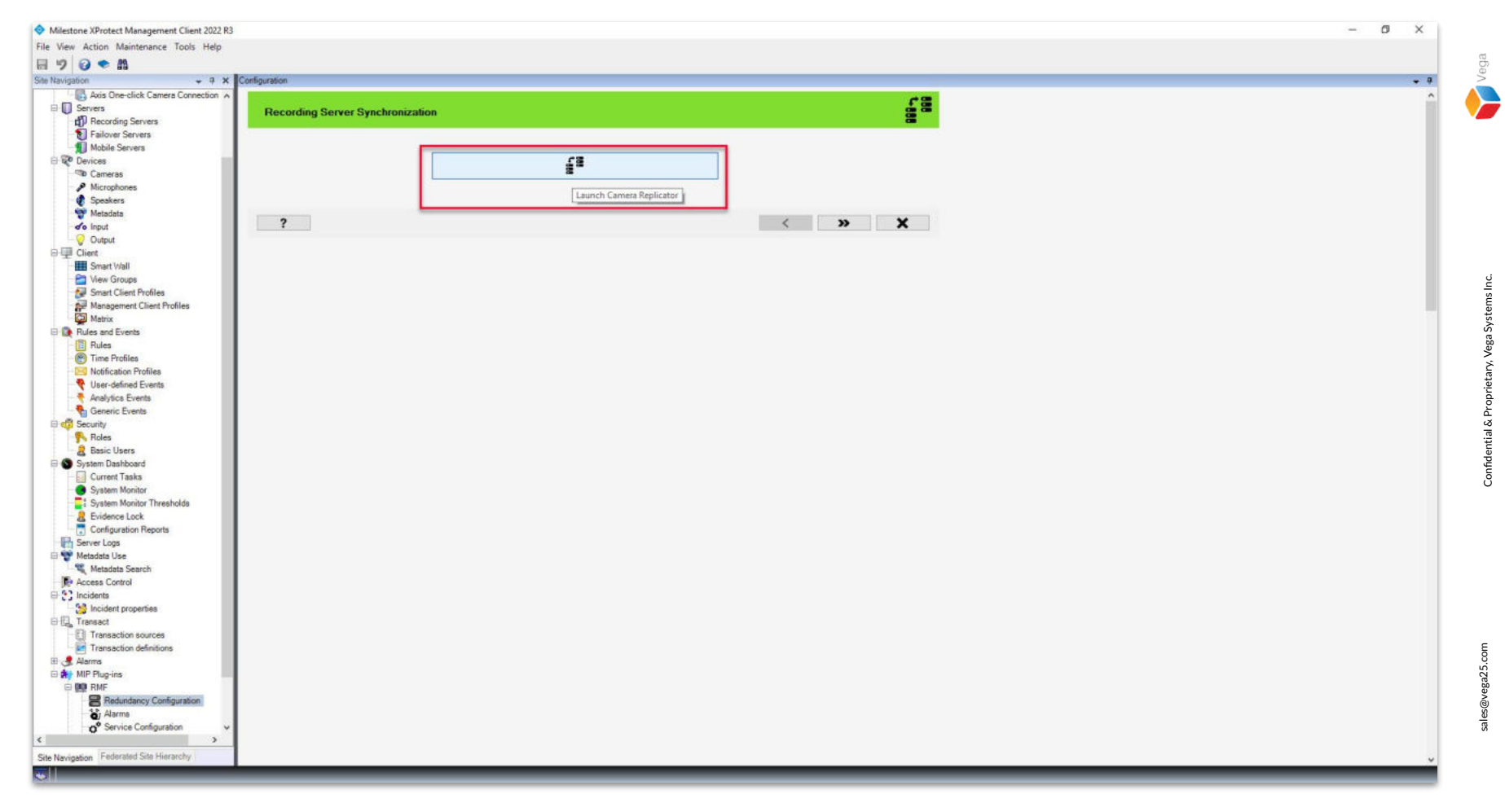

Step 3: Click the Launch Camera Replicator button.

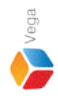

RMF Camera Replicator X \_\_\_\_ **Connect to Site Management Server** Management Server address and credentials http://localhost/ Server: Authentication: Windows Authentication Usemame: vegadomn.com\Mllestone **Domain Admin** Password: \*\*\*\*\*\*\* User Note: If you're in an XProtect Federated Setup, please log in to the parent management server. x

<u>Step 4</u>: Login into the Parent Management Server as a domain user with admin privileges. (Federated Deployments) Login into the Management Server as a user with admin privileges. (Non-Federated Deployments)

| 8 | RMF | Camera | Replicato | r |
|---|-----|--------|-----------|---|
|   |     |        |           |   |

#### Label Servers

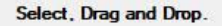

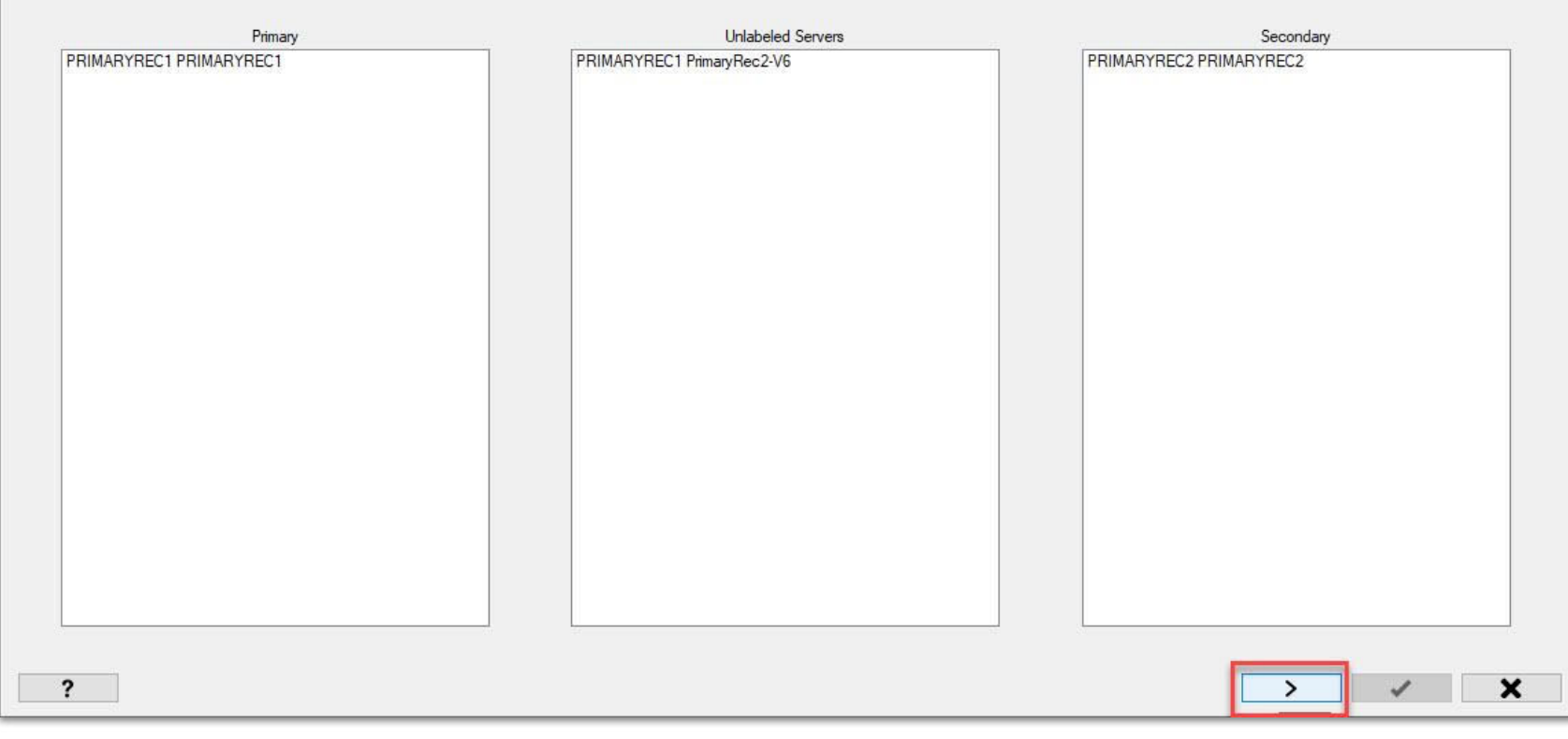

Step 5: Click Next.

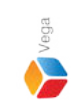

X

RMF Camera Replicator

Check Primary Servers

We will now search for any cameras on primary servers that are not on any secondary server. This process could take several minutes, click on >> to skip this step.

Image: Check Primary Servers

<u>Step 6</u>: Click Skip to skip finding cameras on the parent (primary) server that are not on the child (secondary) server.

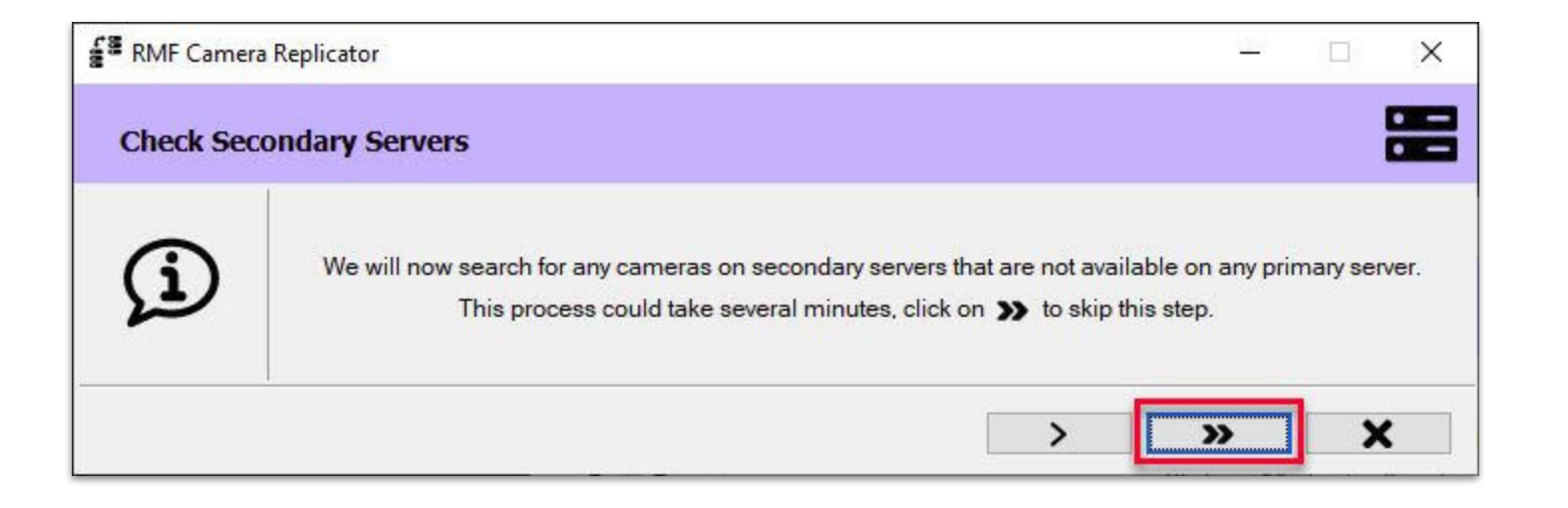

**Step 7**: Click **Skip** to skip finding cameras on the child (secondary) server that are not on the parent (primary) site.

16

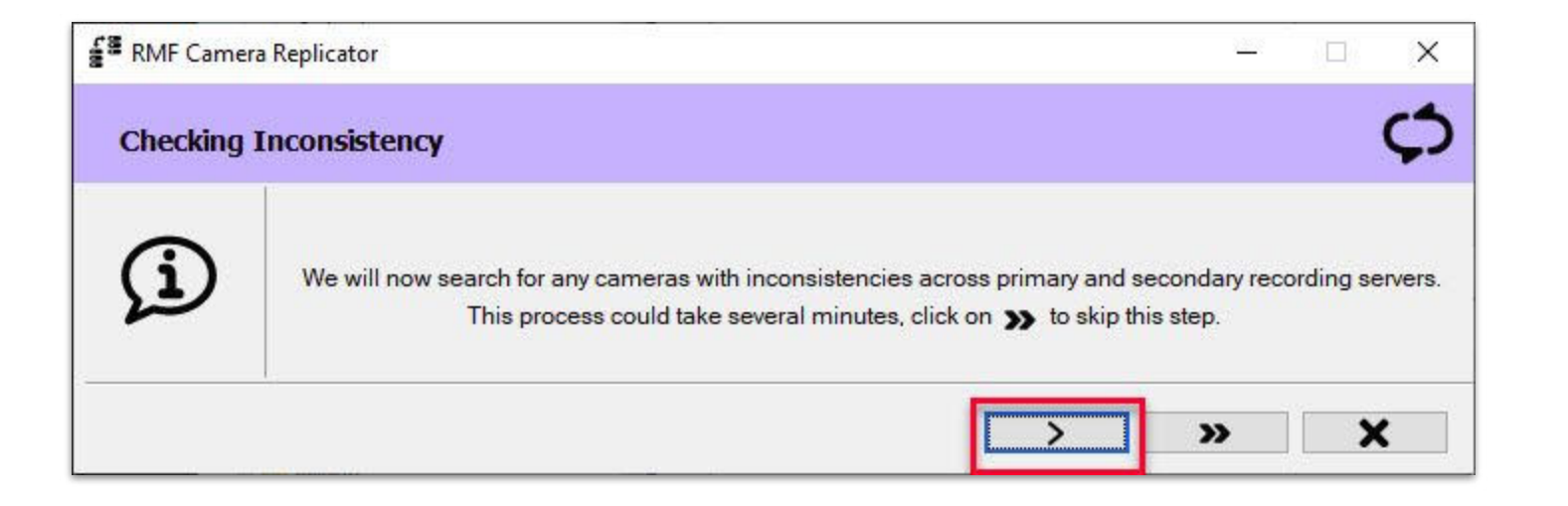

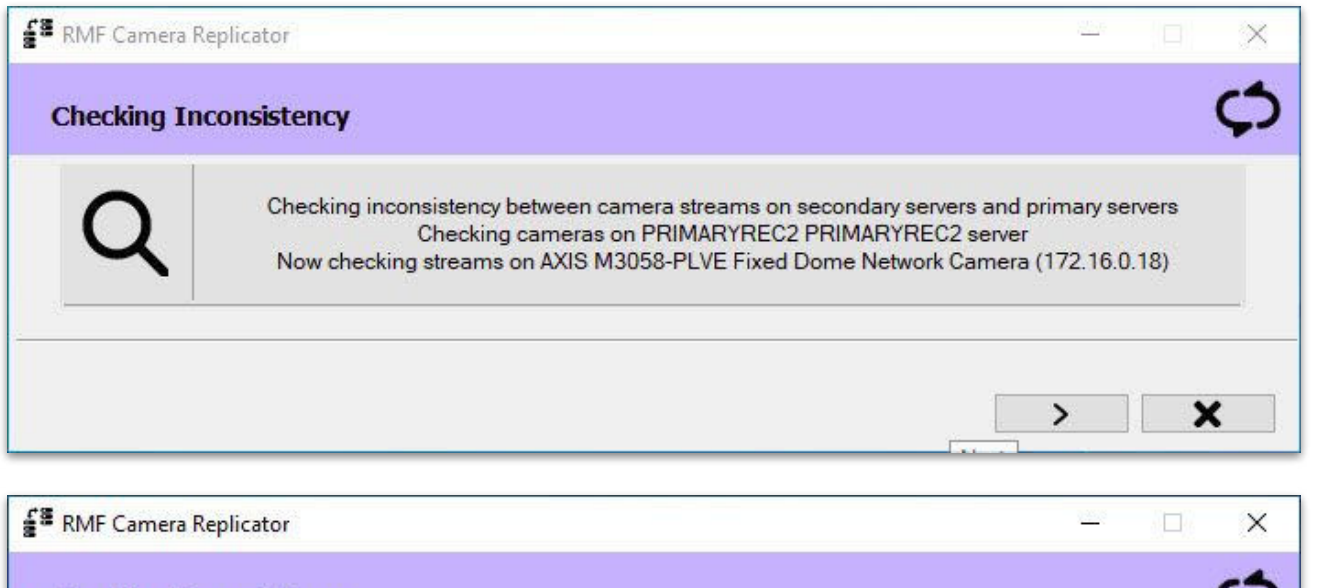

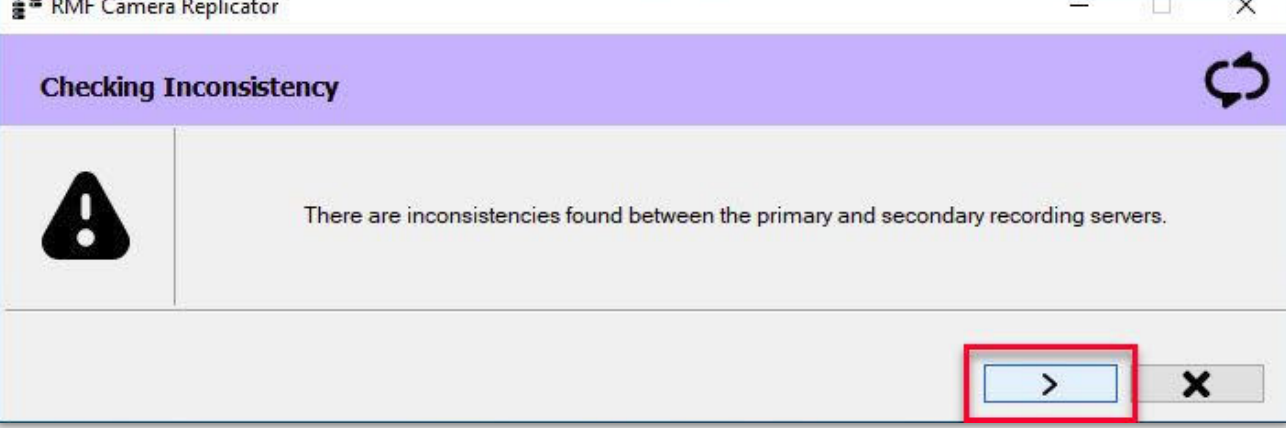

**Step 9**: Click **Next** to list the cameras that are inconsistent.

Confidential & Proprietary, Vega Systems Inc.

| RMF Camera Replicator                                                                                                    |                                                                                                    |                                       | × |
|----------------------------------------------------------------------------------------------------|----------------------------------------------------------------------------------------------------|---------------------------------------|---|
| synchronize inconsistency across p                                                                                                    | primary and secondary recording servers                                                                                         |                                       | ¢ |
|                                                                                                    | Secondary Servers                                                                                                    |                                       |   |
| PRIMARYREC2 PR     AXIS M5013 PT     AXIS M5013 PT     AXIS M501     AXIS M501 | IIMARYREC2<br>IZ Done Network Camera (172.16.0.4)<br><u>B PC Done, Network</u> Camera (172.16.0.4) - Camera 1<br>BernoteStorage |                                       |   |
| Stream inconsist                                                                                                    | ency Parameter inconsistency                                                                                                    | · · · · · · · · · · · · · · · · · · · |   |

**Step 10:** Inconsistent Cameras are listed along with the type of inconsistency. In this scenario, automatic edge recording retrieval is not enabled for the camera at the child (secondary) site. RMF automatically detects all such cameras. Click **Next.**  

 Image: Selections on Primary Servers
 Image: Selections on Primary Servers

 Image: Selections on Primary Servers
 Image: Selections on Camera of primary recording servers. This process could take several minutes, click on to skip this step.

 Image: Selection Selections on Camera of Primary recording servers. This process could take several minutes, click on to skip this step.

 Image: Selection Selection S

<u>Step 11</u>: Click Skip to skip stream definition modifications for the cameras on the parent (primary) site.

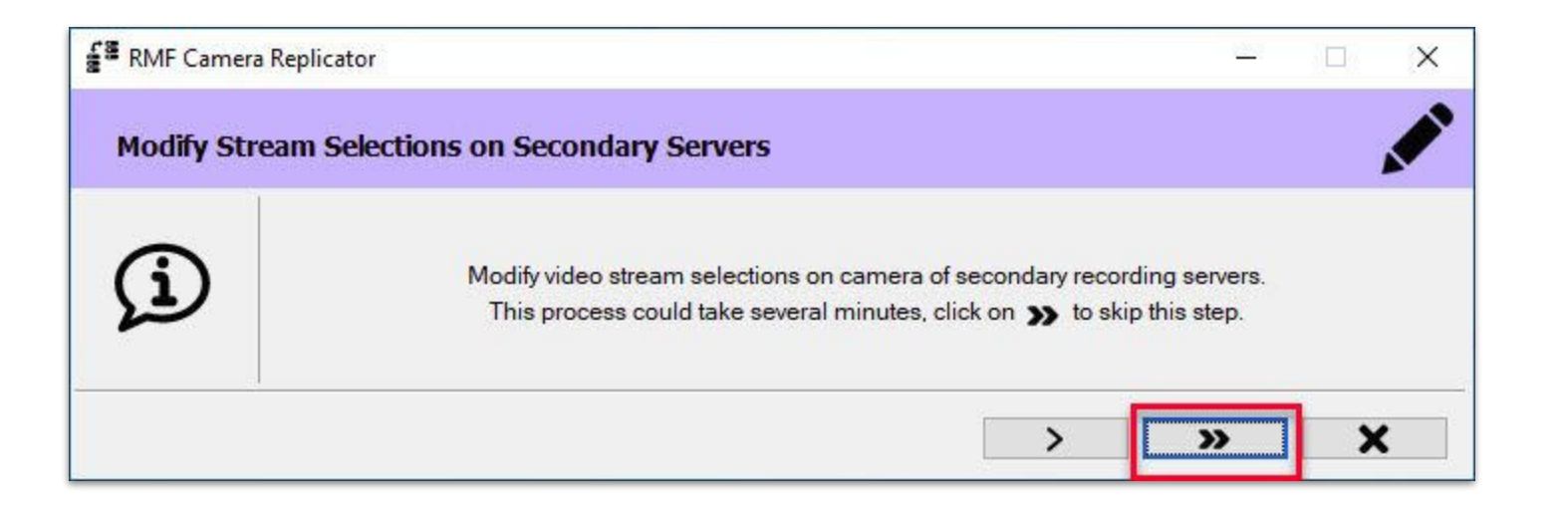

<u>Step 12</u>: Click Skip to skip stream definition modifications for the cameras on the child (secondary) site.

| RMF Camera Replicator                        |                         |                         |              |        |  |
|----------------------------------------------|-------------------------|-------------------------|--------------|--------|--|
| teplicate/Synchronize/Modify/Delete          |                         |                         |              |        |  |
| mera                                         | From                    | То                      | Status       | Result |  |
| S M5013 PTZ Dome Network Camera (172.16.0.4) | PRIMARYREC1 PRIMARYREC1 | PRIMARYREC2 PRIMARYREC2 | To be synced |        |  |
|                                              |                         |                         |              |        |  |
|                                              |                         |                         |              |        |  |
|                                              |                         |                         |              |        |  |
|                                              |                         |                         |              |        |  |
|                                              |                         |                         |              |        |  |
|                                              |                         |                         |              |        |  |
|                                              |                         |                         |              |        |  |
|                                              |                         |                         |              |        |  |
|                                              |                         |                         |              |        |  |
|                                              |                         |                         |              |        |  |
|                                              |                         |                         |              |        |  |
|                                              |                         |                         |              |        |  |
|                                              |                         |                         |              |        |  |
|                                              |                         |                         |              |        |  |
|                                              |                         |                         |              |        |  |
|                                              |                         |                         |              |        |  |
|                                              |                         |                         |              |        |  |
|                                              |                         |                         |              |        |  |
|                                              |                         |                         |              |        |  |

**Step 13:** Click **Replicate** to start the replication of the camera to **sync the camera properties**.

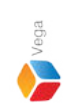

| RMF Camera Replicator                                   |                                 |                               |          |                               | - 🗆         |
|---------------------------------------------------------|---------------------------------|-------------------------------|----------|-------------------------------|-------------|
| Replicate/Synchronize/Modify/Delete                     |                                 |                               |          |                               |             |
| amera<br>XIS M5013 PTZ Dome Network Camera (172.16.0.4) | From<br>PRIMARYREC1 PRIMARYREC1 | To<br>PRIMARYREC2 PRIMARYREC2 | Progress | Status<br>Synced successfully | Result<br>⊘ |
|                                                         |                                 |                               |          |                               |             |
|                                                         |                                 |                               |          |                               |             |
|                                                         |                                 |                               |          |                               |             |
|                                                         |                                 |                               |          |                               |             |
|                                                         |                                 |                               |          |                               |             |
|                                                         |                                 |                               |          |                               |             |
|                                                         |                                 |                               |          |                               |             |
|                                                         |                                 |                               |          |                               | -           |

**<u>Step 1</u>4:** Click **Finish** after the synchronization is complete.

Vega

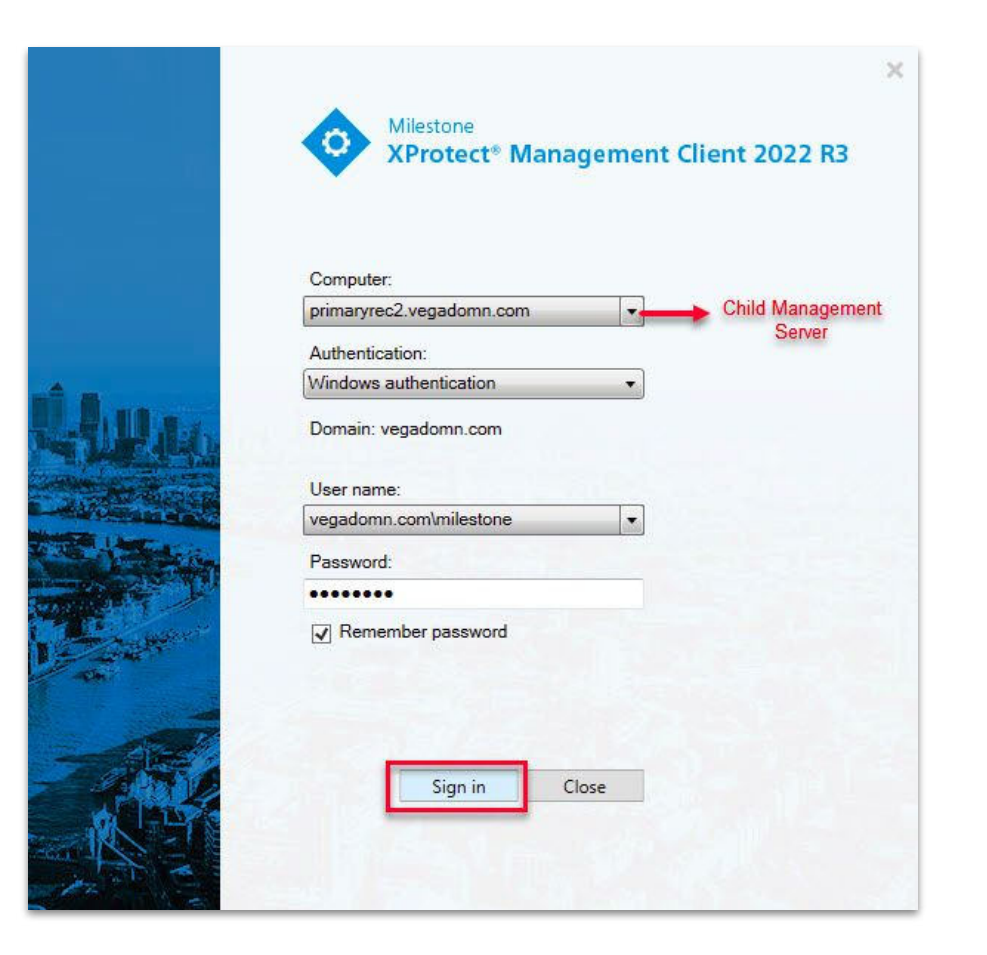

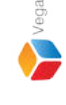

Verification Step: Login into the child management server as domain user with admin privileges. Note: Skip this step, if non-federated deployment

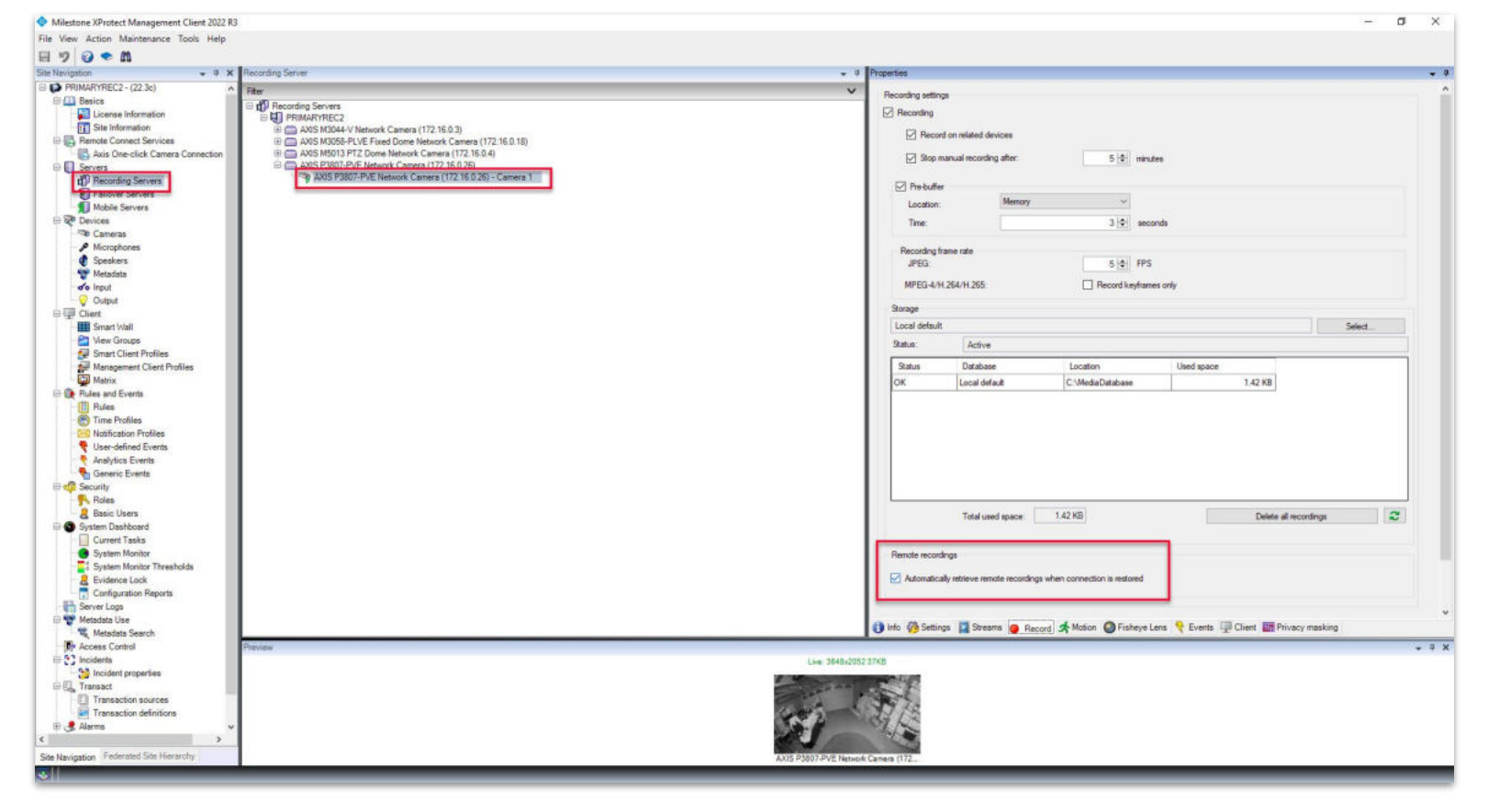

<u>Verification Step</u>: Goto Servers  $\rightarrow$  Recording Servers.

Select the replicated camera and select Record. Verify the Automatically retrieve remote recordings

when connection is restored is selected in the child (secondary) site.

Note: Select Secondary Recording Server, if non-federated deployment.

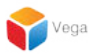

# Part 3: Automatic Retrieve Remote Recording on the Smart Client

|              |                | XProtect <sup>®</sup> Smart Client 2022 R3 |       |
|--------------|----------------|--------------------------------------------|-------|
| 2            | And All        | Computer                                   |       |
|              | a utitizelimit | primaryrec1.vegadomn.com                   | er    |
|              | and the        | Authentication                             |       |
|              | 194-XAC        | Windows authentication 🔹                   |       |
|              | ALAR           | Domain: vegadomn.com                       |       |
| act<br>lient | XANAX          | User name                                  |       |
| 8            | THAT           | vegadomn.com\milestone 🔹 🚽 Domain Use      | T I   |
| 97           | AAAAA          | Password                                   |       |
|              |                |                                            |       |
|              | S. Y.WAR       |                                            | and - |
|              | NTV NAM        | Remember password                          |       |
|              | N NAMA         | Auto-login                                 |       |
|              | 7 NAAM         |                                            |       |
|              | TANAN          |                                            |       |

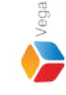

Step 1: Open the Smart Client.

Login into the Parent Management Server using domain user credentials.(Federated Deployments)

Login into Management Server (Non-Federated Deployments)

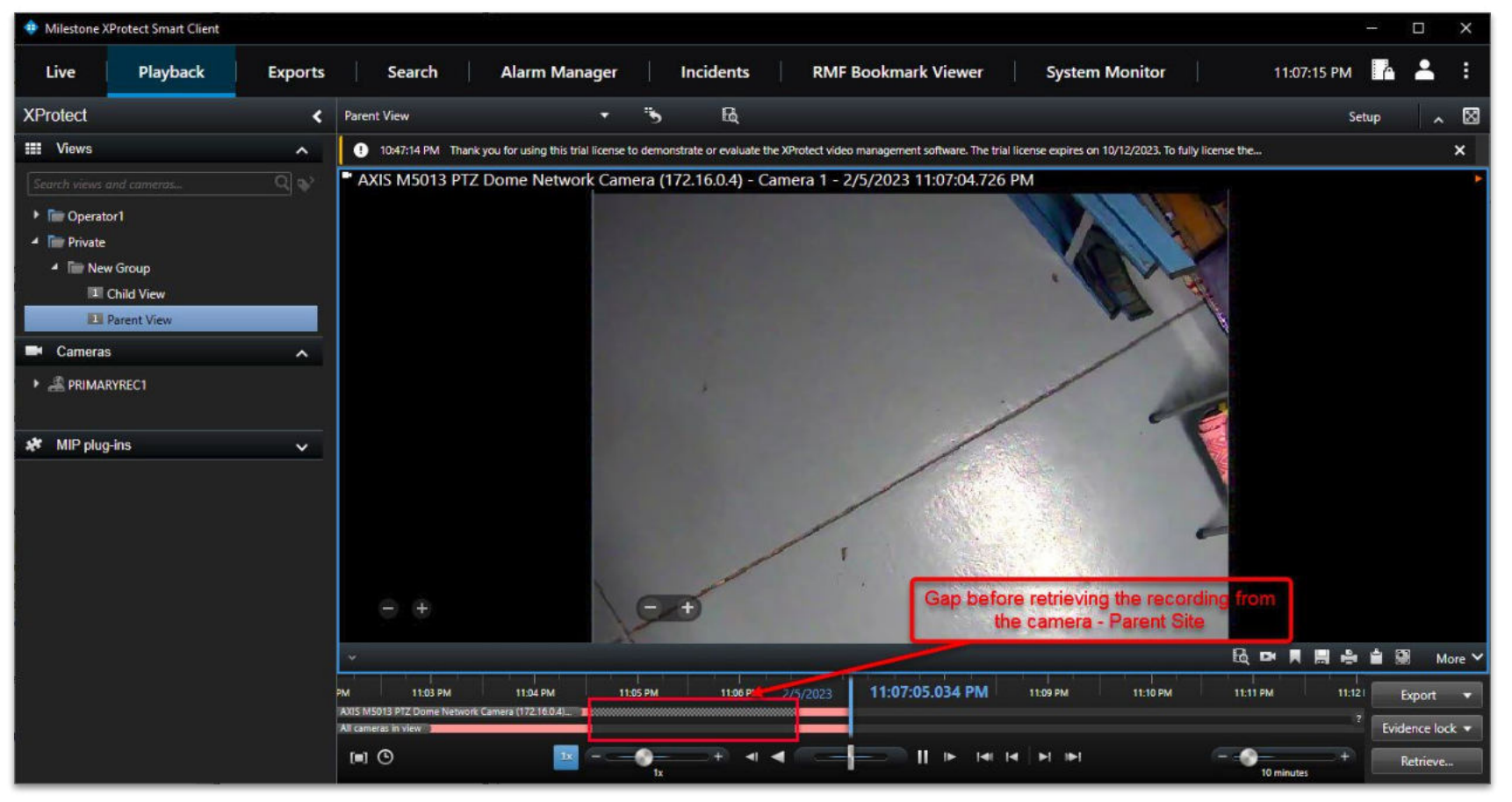

**<u>Step 6</u>**: Gap in the timeline before auto recording retrieval for the camera

on the parent (primary) recording server.

(After recording on the parent (primary) recording server is resumed)

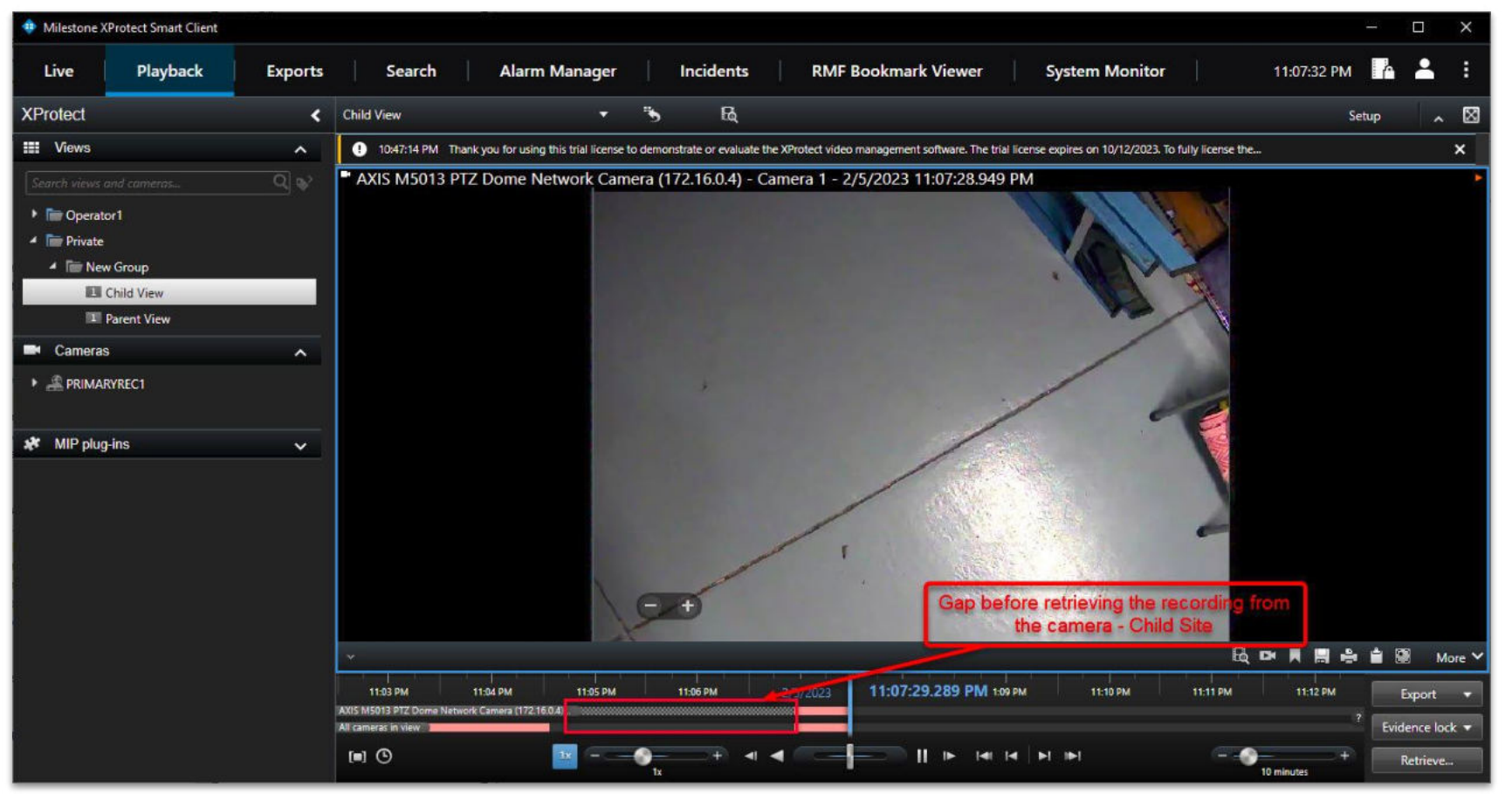

<u>Step 7</u>: Gap in the timeline before auto recording retrieval for the camera on the child (secondary) recording server.

(After recording on the child (secondary) recording server is resumed)

29

Confidential & Proprietary, Vega Systems Inc.

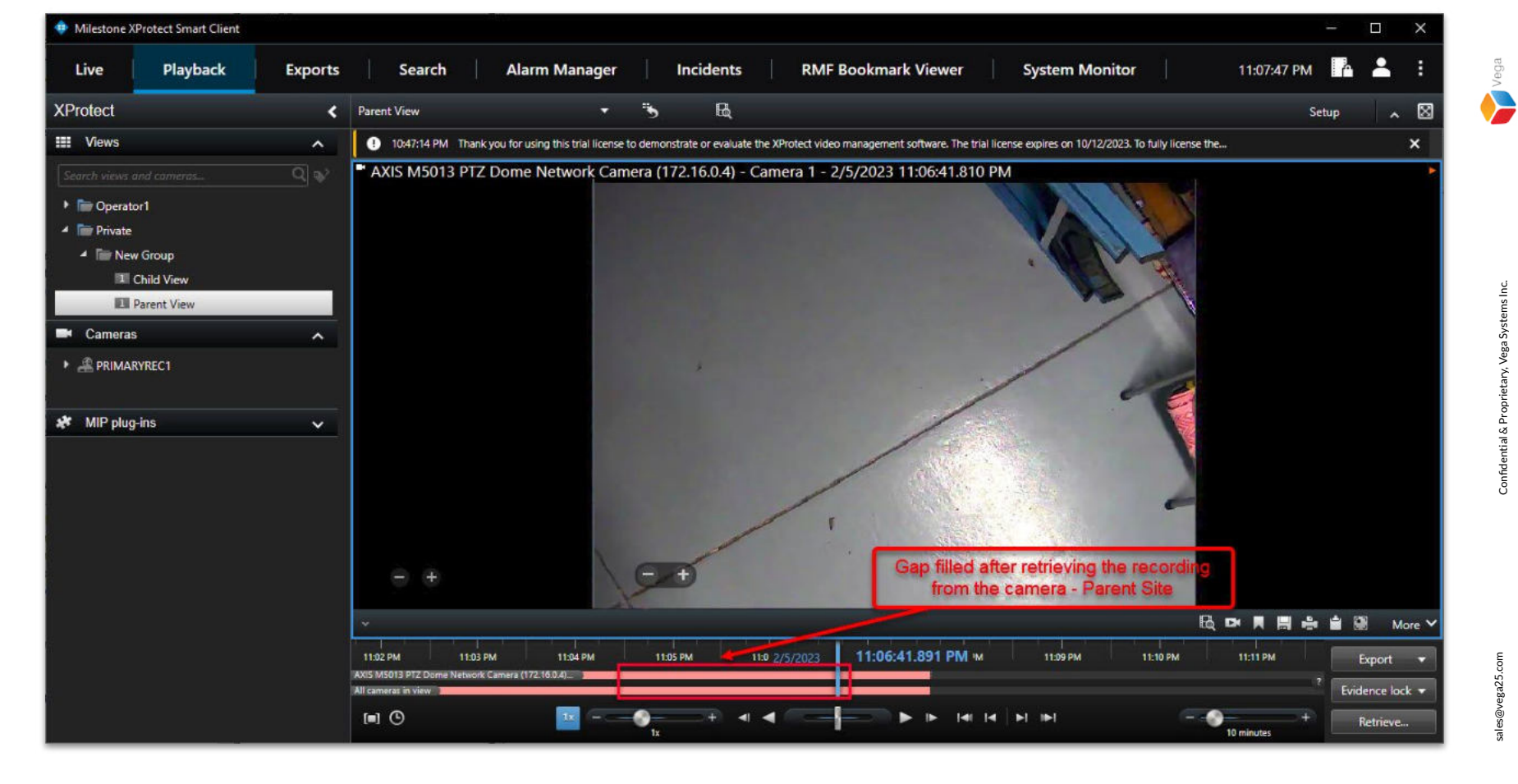

**Step 8**: Video is automatically retrieved from the edge(camera) onto the parent (primary) recording server. The gap is filled in the updated timeline.

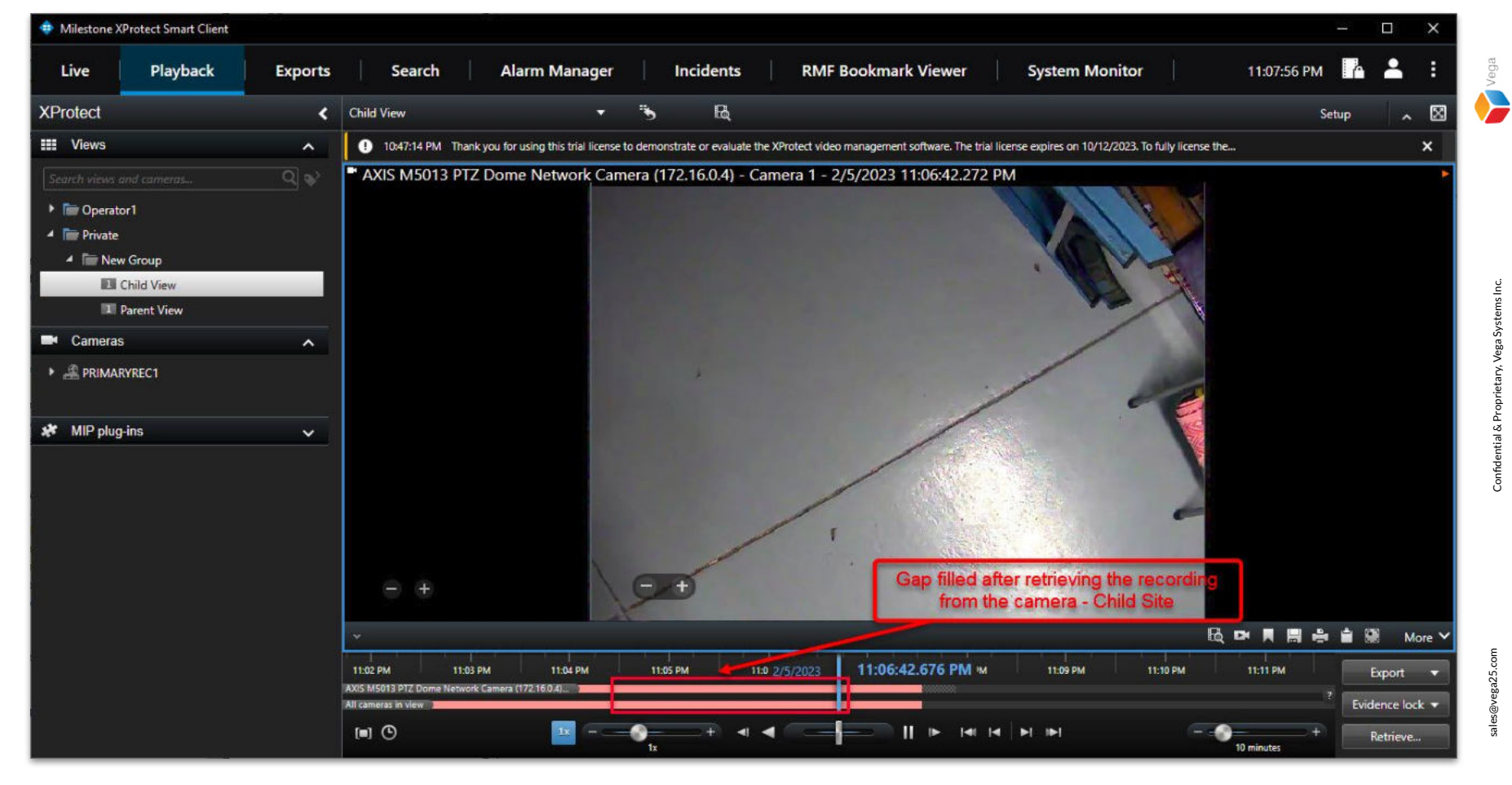

**Step 9**: Video is automatically retrieved from the edge(camera) onto the child (secondary) recording server also. The gap is filled in the updated timeline.